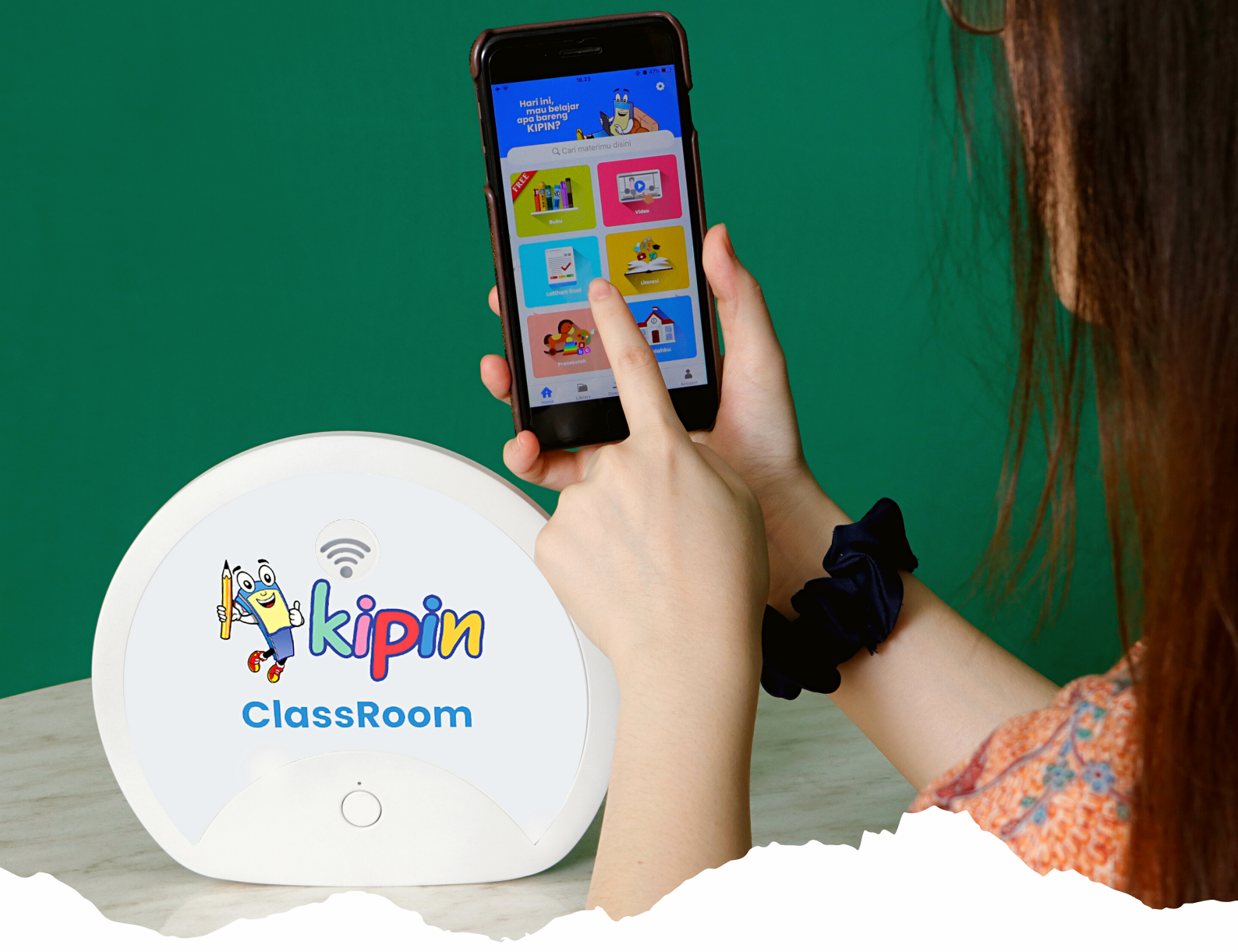

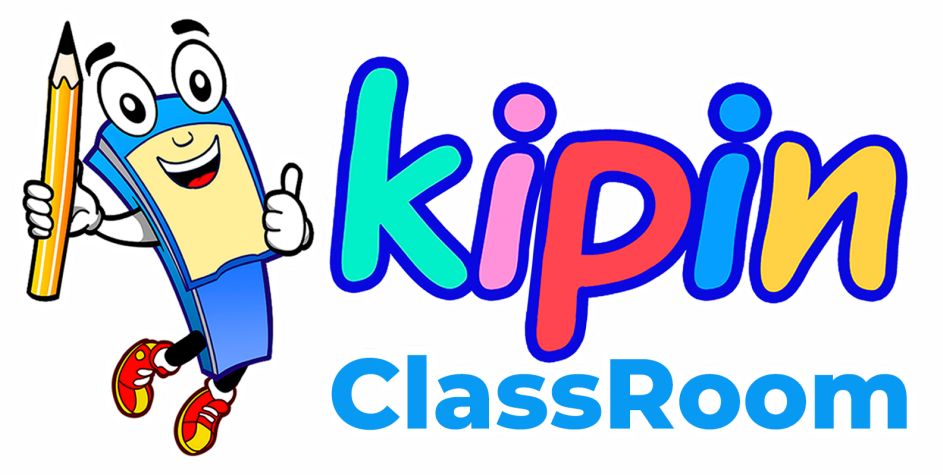

Cara Penggunaan Hardware

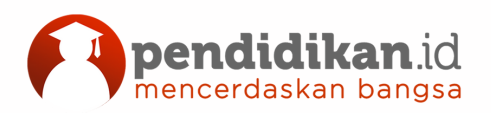

info@kipin.id

kipin.id

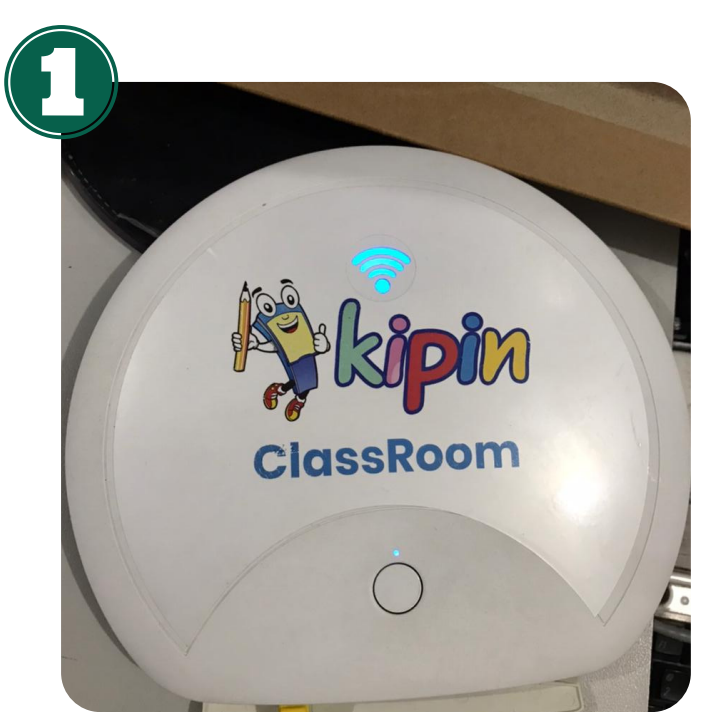

## MENYALAKAN KIPIN CLASSROOM

Tekan tombol Kipin Classroom dan tunggu selama sekitar 3 menit sampai WiFi menyala biru seperti pada gambar

### **MENGISI DAYA HARDWARE**

Hubungkan kabel power ke listrik seperti pada gambar

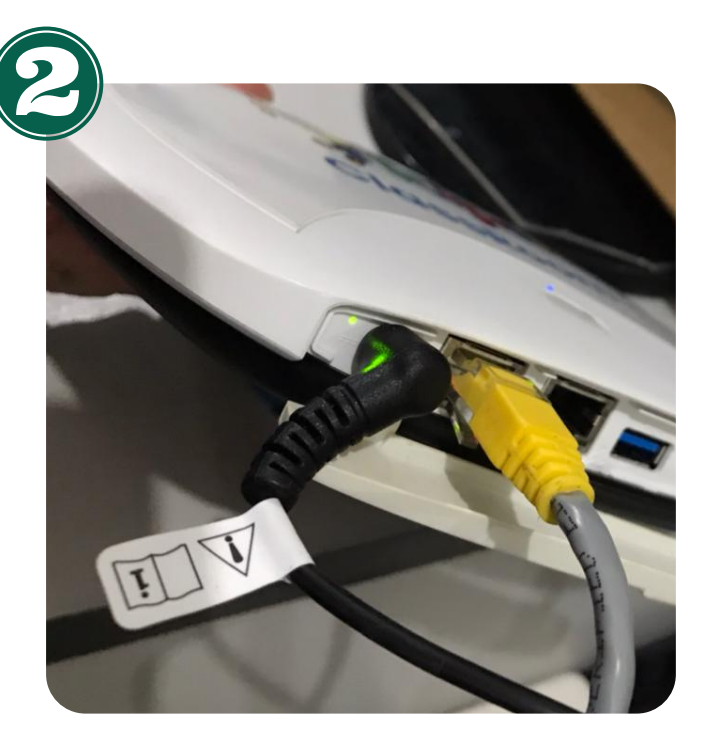

### **UPDATE DATA KIPIN CLASSROOM**

Hubungkan kabel RJ 45 pada port WAN seperti pada gambar, pastikan ada jalur WiFi yang stabil, Lalu monitor update data melalui browser: **Mykipin.id >> Lain-Lain >> Update & Aktivasi** 

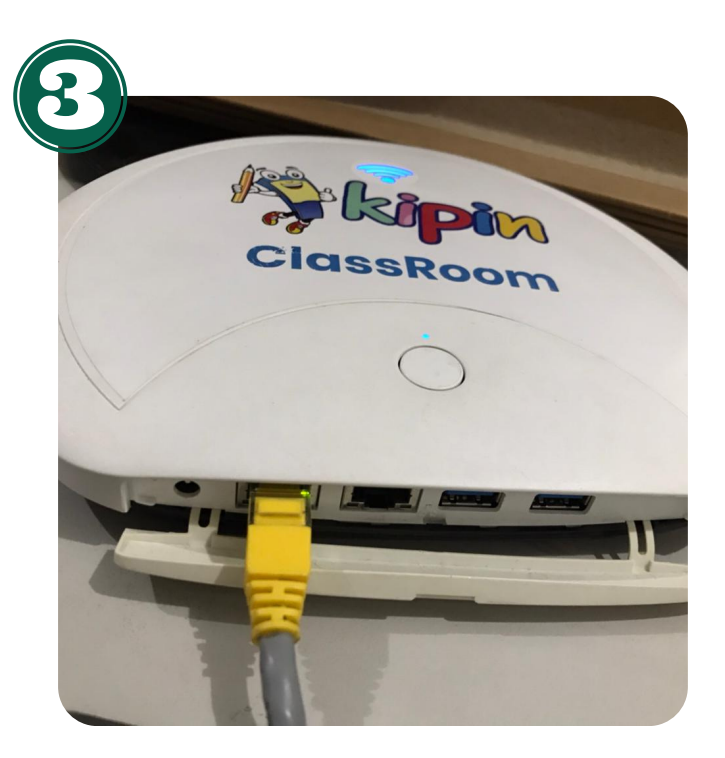

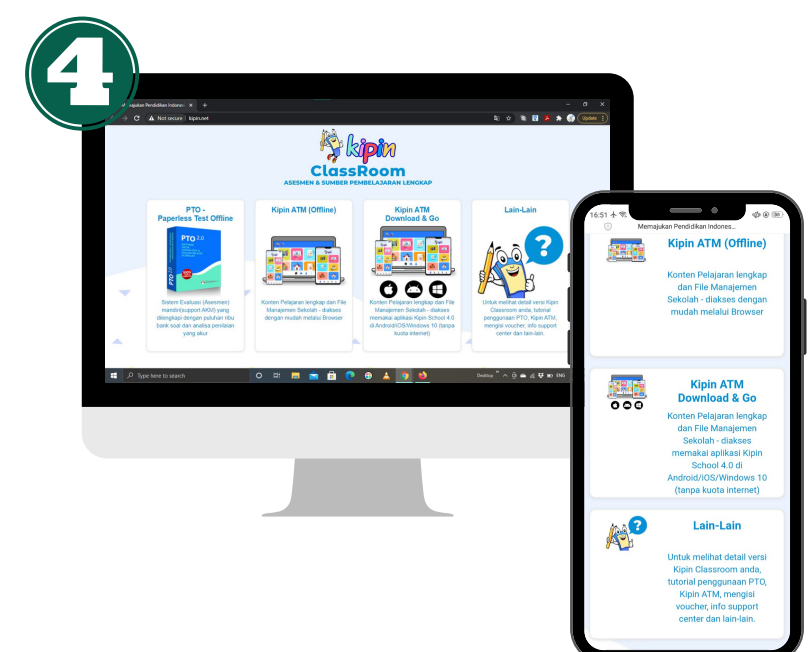

#### **MEMBUKA KONTEN**

- 1.Hubungkan gawai ke WiFi Kipin Classroom
- 2. Buka browser melalui Laptop/Smartphone/Tablet dan akses halaman mykipin.id

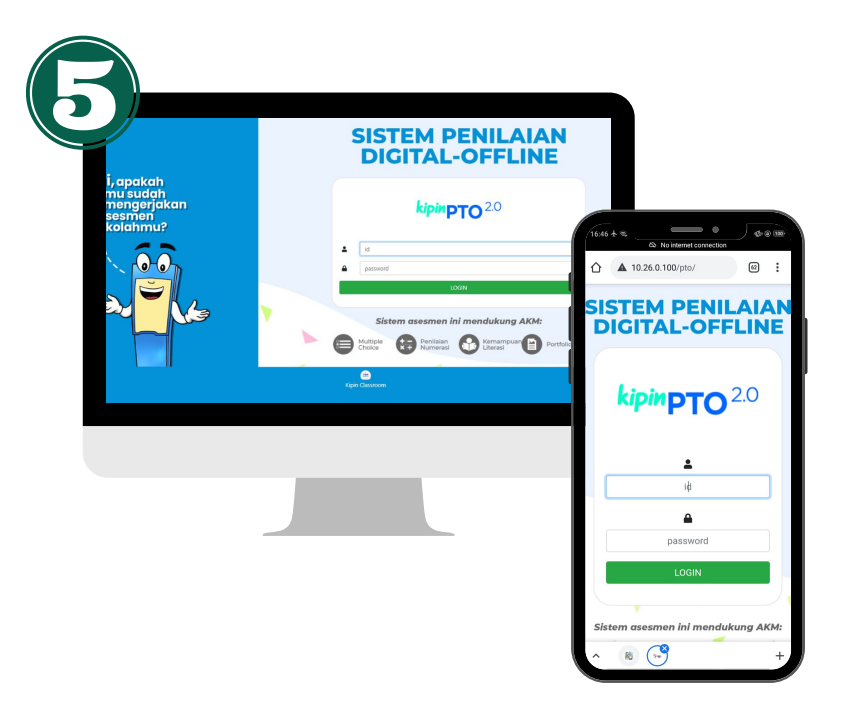

### **KIPIN PTO**

Pilih menu Kipin PTO untuk mengakses sistem asesmen, Login menggunakan ID & Password yang dimiliki

#### **KIPIN PTO**

Langkah-langkah membuat paket soal, menyiapkan asesmen dan mengerjakan asesmen dapat dilihat pada: mykipin.id >> lain-lain >> panduan >> panduan Kipin PTO

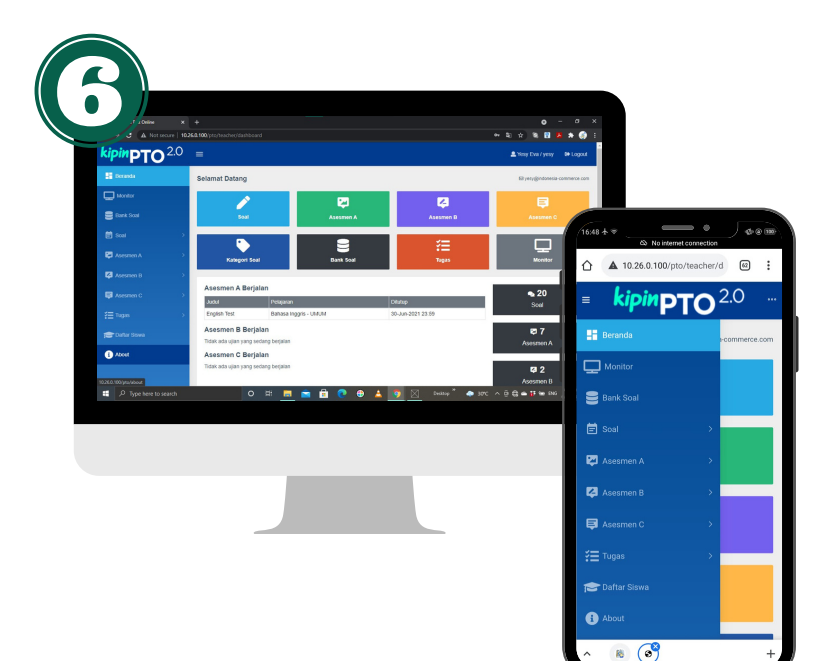

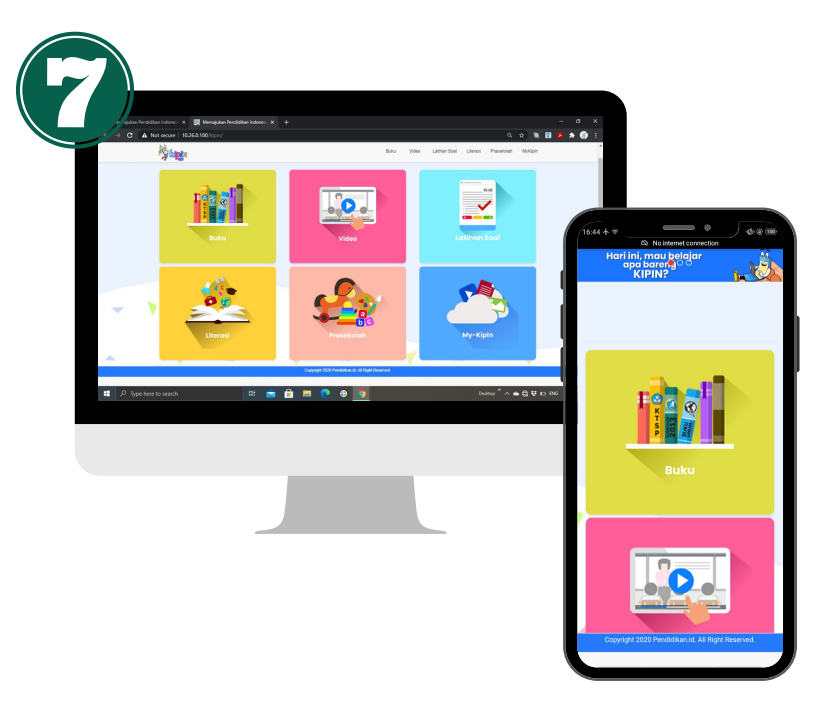

### **KIPIN ATM OFFLINE**

Pilih menu Kipin ATM Offline jika perangkat gawai tidak memadai seperti: versi windows selain windows 10, menggunakan chromebook, dan sebagainya. Konten yang diakses melalui Kipin ATM Offline tidak tersimpan di gawai dan hanya bisa diakses jika gawai terhubung dengan WiFi Kipin Classroom

## KIPIN ATM DOWNLOAD & GO

Pilih menu Kipin ATM Download & Go untuk **mengunduh seluruh konten** di Kipin Classroom ke Laptop/Smartphone/Tablet melalui aplikasi Kipin School 4.0 (**Baca petunjuk halaman Kipin ATM Download & Go**).

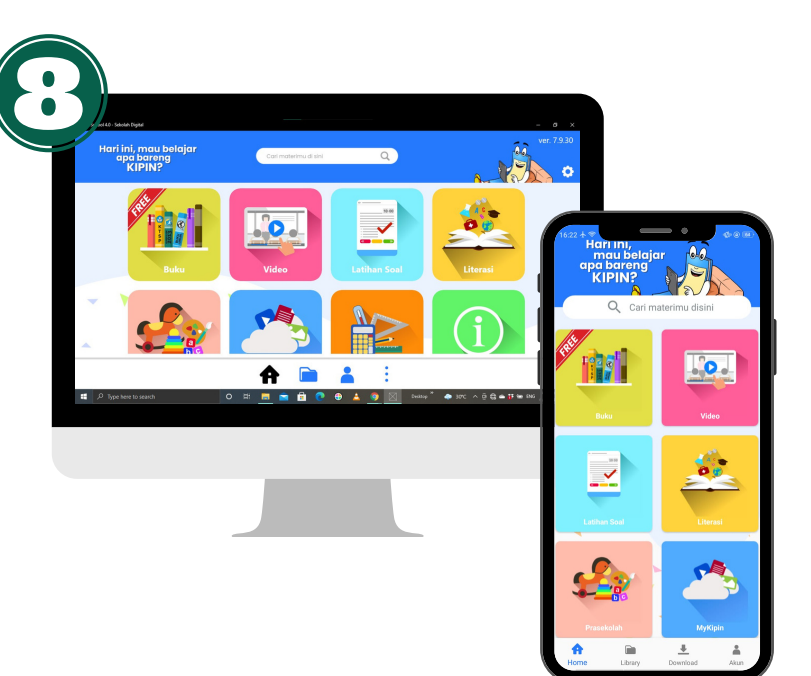

### KIPIN ATM DOWNLOAD & GO

Konten yang diunduh dari Kipin Classroom akan tersimpan di menu Library aplikasi Kipin School dan dapat diakses kembali dimanapun tanpa terhubung dengan jalur internet

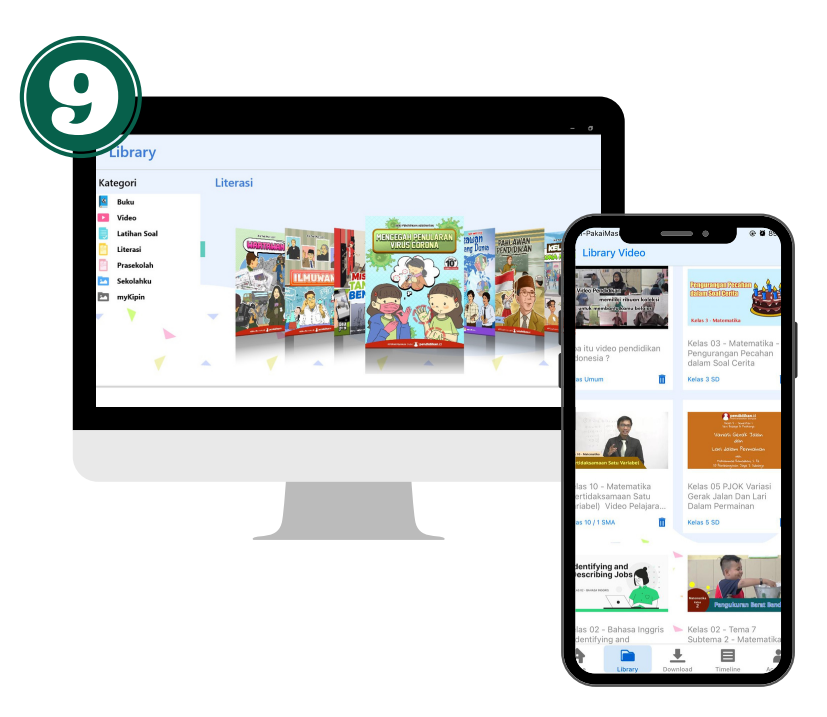

## MYKIPIN - PERPUSTAKAAN DIGITAL INTERNAL

Pilih menu Mykipin pada pilihan Kipin ATM (Offline/Download & Go) untuk **mengunggah** dokumen & video milik sendiri ke Kipin Classroom.

Untuk mengunggah file, buka browser melalui laptop, kemudian akses 10.26.0.100/mykipin atau baca langkah-langkahnya di: mykipin.id >> lain-lain >> panduan >> panduan Kipin ATM

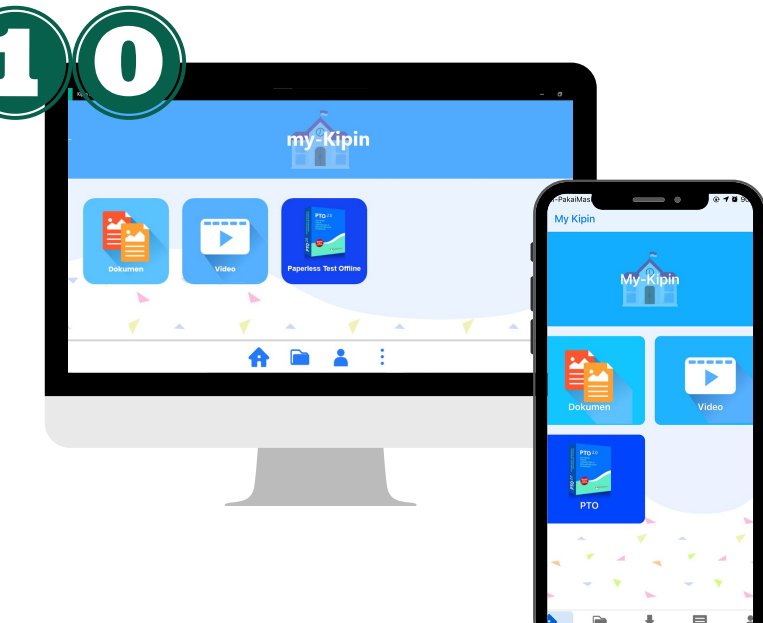